# Savjeti i trikovi za Microsoft Outlook Upravljanje porukama (dio drugi)

U nastavku priče o sustavnom organiziraniu poruka, na meniju su danas filtriranje, skladištenje, pretraživanje i arhiviranje!

#### piše: Roberto Benčić

prošlom smo nastavku škole započeli priču o uvođenju reda u Outlookov sustav za rukovanje porukama; naučili ste kako podesiti prikaz zaglavlja poruka, kako razlikovati važne poruke od nevažnih, kako kategorizirati poruke pomoću boja i sl. Danas idemo korak dalje te govorimo o skladištenju poruka. Naravno, poruku koju ste pročitali (i eventualno na nju odgovorili) niste obvezni spremiti: jednostavnije ju je možda obrisati. Međutim, ako je riječ o poruci čak i minimalne važnosti, naš je savjet da je ipak spremite - nikada ne znate kada vam može

ponovno zatrebati, a ništa vas ne košta (u redu, zauzima malo prostora na disku, ali on je danas ionako jeftin).

## Mape

Organizira-

nje poruka pomoću mapa vrlo je efikasan način držanja dolaznih i odlaznih poruka pod kontrolom. Primjerice, ukoliko često komunicirate s određenim osobama, za svaku od njih možete napraviti zasebnu mapu u kojoj ćete čuvati sve dolazne i odlazne poruke razmijeniene baš s tom osobom. Poruke u mape možete premještati ručno ili pak to za vas može činiti Outlook.

- Pozovite naredbu Tools - Organize, pa u okviru Ways to Organize kliknite na Using Folders.

- Kliknite na gumb New Folder: pojavit će se okvir Create New Folder. - U polje Name

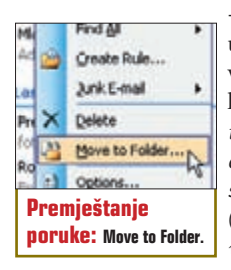

130

upišite naziv nove mape, a u polju Select where to place the folder odaberite Personal Folders (možete i Archive Folders).

- Kliknite na OK. Da biste premjestili poruku u novostvorenu mapu učinite sljedeće

- Označite poruku koju želite premjestiti. - U izborniku Move message odaberite odredišnu mapu pa kliknite na gumb Move.

- Isto možete postići i kliknete li na poruku desnom tipkom miša, pozovete naredbu Move to Fo*lder*, pa u okviru *Move* Items označite mapu i kliknete na OK. Također, za premještanje vrijedi i stari dobri "uzmi-i-ispusti" princip: "uhvatite" poruku (na listi zaglavlja poruka) te je jednostavno odnesete i ispustite nad

mapom u koju je želite smjestiti - i stvar ste riješili brzo i elegantno!

3

Outlook vam također nudi i opciju filtriranja poruka, odnosno automatskog premještanja poruka na osnovi

određenih pravila. Ova opcija radi tako da, ukoliko je zadovoljen odre-**Definira**đeni uvjet, dolaznu (ili nje praviodlaznu) poruku autoa: Rules and matski smješta u točno Alerts. određenu mapu, defini-

ranu u pravilu (na jednak način funkcionira i filtar za bezvrijednu poštu, ali o njemu nešto više u sljedećem nastavku škole). Evo kako ćete definirati pravila:

- Kliknite na gumb Rules and Alerts, pa u okviru Rules and Alerts kliknite na gumb New Rule.

- U okvirima Rules Wizard definirajte pravila za premještanje poruka. To možete raditi na mnogo načina, najčešći od kojih je filtriranje po imenu.

Primjerice, dopisujete li se s, recimo

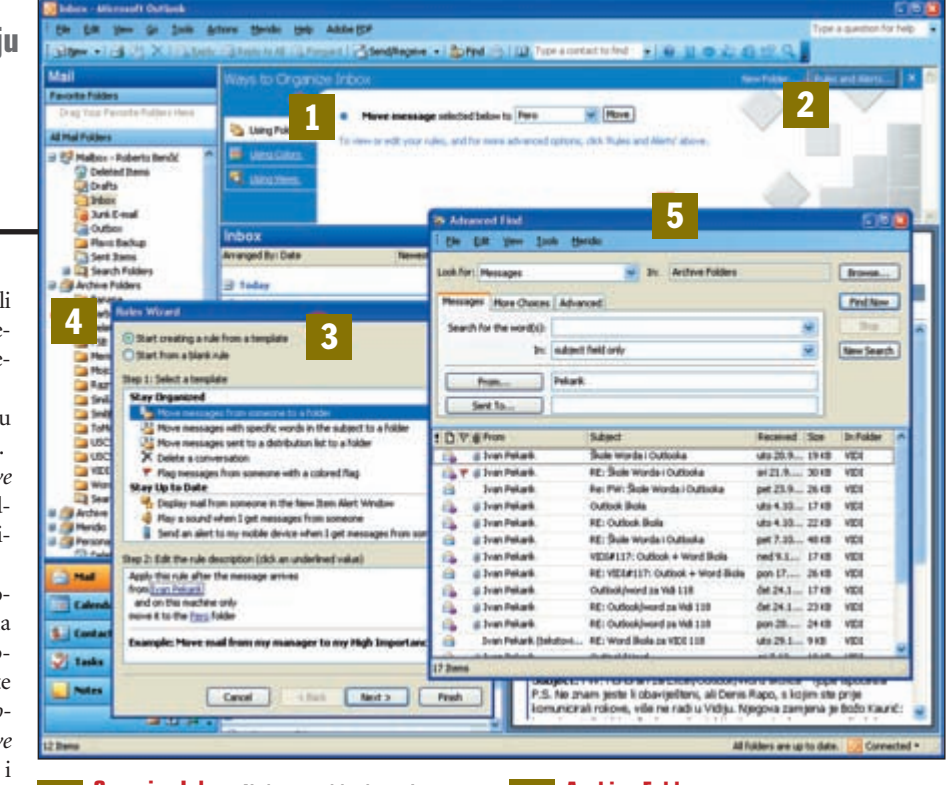

Organize Inbox: Alati za organiziranie poruka u 1 Outlooku, nnr. nomoću mana,

New Folder, Rules and Alerts; Gumbi za definiranie mapa, i automatskog filtrirania poruka.

#### Rules Wizard: Čarobnjak za definiranje previla za filtriranje poruka.

Perom, mogli biste svu njegovu dolaznu poštu preusmjerivati u mapu Pero (koju ste stvorili na ranije opisan način).

- U Koraku 1 čarobnjaka za pravila odaberite opciju "Move messages from someone to a folder", a u Koraku 2 kliknite na "from people or distribution list" pa iz okvira u kojem ćete vidjeti Outlookov adresar odaberite Peru.

- Zatim kliknite na "move it to the specified folder" pa iz okvira Rules and

Alerts odaberite stvorenu mapu Pero (i kliknite na OK). - Kliknite na Next pa

u sljedećem okviru čarobnjaka definirajte dodatne detalje pravila (po želji) ili pak jednostavno kliknite na gumb Finish kako biste uključili pravilo.

Također, na sličan način možete stvoriti i

Archive Folders: Mapa koja sadržava sve prethod-4 no arhivirane poruke... Ako imate bitne poruke. preporučujemo da ih arhivirate - nemojte ih brisati.

Advanced Find: Alat za napredno pretraživanje 5 Outlookovih mapa. Možete, primjerice pronaći sve poruke vezane za neku na koju ste već odgovorili, kako biste locirali čitavu diskusiju...

> pravilo koje će i sve vaše odlazne poruke na određenu (npr. Perinu) adresu također automatski smještati u njegovu mapu pa ste tako na jednostavan način postigli da se sva vaša korespondencija s Perom nalazi sustavno organizirana na jednome mjestu.

#### Pretraživanje

And a ....

Stvaranje pravila: čarobnjak

Rule Wizard

Unatoč dobroj organizaciji poruka u mapama, kada njihov broj preraste

> neku određenu vrijednost neće vam biti baš uvijek jednostavno naći točno određenu poruku onda kada je najviše trebate. Za tu svrhu u pomoć možete pozvati Outlookovu funkciju traženja, kojoj možete zadavati razne (pa čak i vrlo složene) kriterije pretraživanja.

- Kliknite na gumb Find

VIDI br. 122 / 2006

da ... (and Stvaranje nove mape: okvir Create New Folder.

# OUTLOOK SAVJETI

## Pronalaženje poruka: Traka Find.

ili pritisnite kraticu Control+E: pojavit će se traka za pretraživanje.

- U polje Look for upišite pojam koji tražite, pa kliknite na gumb Find Now: Outlook će pretražiti trenutačnu mapu te će vam u listi zaglavlja prikazati samo one poruke koje sadrže traženi pojam.

- Ukoliko želite proširiti svoju potragu, pomoću gumba Search In možete odabrati neku drugu mapu ili pak All Mail Folders

- Kad ste završili sa pretraživanjem kliknite na gumb Clear, kako biste prikaz liste zaglavlja vratili u prvotno stanje.

- Traku za pretraživanje možete zatvoriti klikom na znak "x" na njezinu desnome kraju ili ponovnim klikom na gumb Find.

Nije li vam pretraživanje putem trake za pretraživanje dovoljno precizno, možete pozvati Outlookovu funkciju naprednog pretraživanja:

- Kliknite na Tools - Find - Advanced Find ili pritisnite kraticu Control + Shift + F: pojavit će se okvir Advanced Find.

|                        |                  |                 | 144.00   |
|------------------------|------------------|-----------------|----------|
| Look for Descape       | # 3x 34an.       |                 | and.     |
| Amount (And South)     | ad an ord        |                 | Inches   |
| methode the residue of |                  |                 |          |
|                        | drawd field unip | 10              | New York |
|                        |                  |                 |          |
| See to                 |                  |                 |          |
| Otherine 8             |                  |                 | -64-     |
| the la                 |                  |                 |          |
|                        |                  |                 |          |
| Nanredno               | nretraživar      | ie: Nkv         | vir      |
| land, cano             | , hi cri arinai  | <b>JC</b> . 0KV |          |

- U polju In pomoću gumba Browse odredite mapu koju želite pretraživati.

- U polju Search for the word(s) upišite riječ ili riječi koje tražite, a u polju In odredite želite li pretraživati samo naslov, tijelo poruke i sl..

- U području From i Sent To odredite osobu od koje je poruka stigla (ili kojoj ste je poslali), a u polju Time odredite razdoblje u kojem ste poruku poslali ili primili.

- Dodatne postavke traženja možete odrediti na kartici More Choices (primjerice kategoriju u koju poruka spada ili njezinu veličinu) ili na kartici Advanced.

- Kada podesite sve parametre, kliknite na gumb Find Now: pojavit će se dodatni okvir unutar istog prozora u kojem će biti navedeni rezultati pretraži-

vanja. Da biste otvorili pronađenu poruku, samo dva puta brzo kliknite na njezin naziv.

Kad smo već kod pretraživanja, evo i jednoga malog trika: ukoliko tražite poruke koje su na neki način u vezi s određenom porukom (npr. tražite vaš odgovor na određenu poruku koju ste našli), trebate kliknuti na sivi tekst unutar zaglavlja poruke te odabrati opciju "Find related messages" - na ovaj ćete način bez puno muke pronaći povezane poruke, ma gdje se one nalazile!

#### Arhiviranje

Dosad ste naučili kako organizirati poruke unutar iste mape te kako raditi s više mapa. Ukoliko se, međutim, intenzivno dopisujete e-mailom, vjerojatno je samo pitanje vremena kada ćete morati posegnuti za dodatnim načinima pohranjivanja poruka. Outlook vam nudi

dva načina: spremanje pojedinačnih poruka u pojedinačne datoteke na disku (neovisne o Outlooku) ili arhiviranje poruka u posebnu Outlookovu datoteku namijenjenu čuvanju starih poruka. Spremanje poruka u datoteke provodi se ovako:

- Označite poruku koju želite spremiti

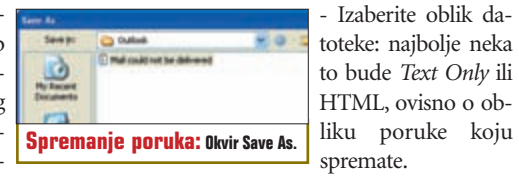

- Kliknite na gumb Save.

- Da biste otvorili datoteku s porukom, bit će vam dovoljan neki uređivač teksta (npr. Notepad) ili Web preglednik (npr. Internet Explorer).

- Pozovite naredbu File - Save As.

- U izborniku Save in odaberite ma-

pu u koju ćete spremiti poruku, a u po-

lje File name upišite naziv datoteke ili

prihvatite Outlookov prijedlog (to obi-

pojavit će se okvir Save As.

čno bude naslov poruke).

Pravo arhiviranje poruka s Outlookovog stajališta nešto je složeniji proces,

ali za vas, jednom kada ga podesite, zapravo jednostavniji. Pored toga, on pruža puno više funkcionalnosti nego obično spremanje poruka u datoteke. Outlook poruke arhivira automatski, pomoću funkcije AutoArchive, čiji rad možete podesiti na ovai način:

pa u dijaloškom okviru Options kliknite na karticu Other, a zatim kliknite na

> će se okvir AutoArchive. - Provjerite te podesite zadane postavke automatskog arhiviranja; primjerice odredite frekvenciju izvođenja arhiviranja (zadana vrijednost je 14 dana), odredite minimalnu starost koju poruka mora 6 mjeseci) te, najvažnije,

rukama prilikom arhiviranja: premjestiti ih u arhivsku datoteku ili ih trajno obrisati. Funkcija automatskog arhiviranja po defaultu je uključena za tri Outloo-

odredite što će Outlook napraviti s po-

kove mape (Inbox, Sent Items i Deleted Items). Evo kako ćete odrednice arhiviranja podesiti za svaku od njih pojedinačno:

- Kliknite desnom tipkom miša na željenu mapu pa pozovite naredbu Properties. U okviru Properties kliknite na karticu AutoArchive. Tu automatsko arhiviranie možete iskliučiti, ukliučiti sa zadanim postavkama ili uključiti sa specifičnim postavkama, koje onda možete i navesti.

I to bi bilo to: jednom kada ove postavke podesite, o arhiviranju se više

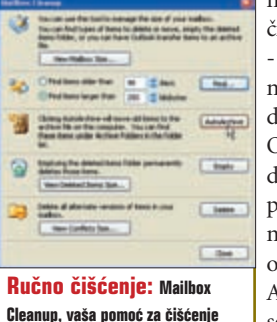

ne morate brinuti, već će to činiti Outlook umiesto vas. - Ukoliko ste odabrali spremanje stavki u arhivsku datoteku, primijetite da je Outlook automatski tu datoteku i stvorio: na popisu mapa, uz vašu osnovnu mapu Personal folders, odsad će se nalaziti i mapa Archive Folders u kojoj će se nalaziti sve mape za koje ste podesili arhiviranje.

- Želite li arhiviranje provesti ponekad, u vrijeme kada vi to odaberete, to možete učiniti ručno tako da pozovete naredbu Tools - Mailbox Cleanup - pa u okviru Mailbox Cleanup kliknete na gumb AutoArchive.

Kada odvojite nešto vremena i podesite sve ove opcije onako kako to vama odgovara, vaš mailbox će biti nešto u potpunosti novo, biti će savršeno organiziran i siguran. Poruke različitih pošiljatelja bit će smještene u zasebne mape, poruke će biti označene bojama, a stare poruke će uredno biti arhivirane i neće vam zakrčivati Inbox...

AutoArchive; Podešavanie

funkcije automatskog arhiviranja

WWW.VIDILAB.COM

- Pozovite naredbu Tools - Options

gumb AutoArchive otvorit

imati kako bi bila arhivirana (zadana vrijednost je